# 山东文化产业职业学院

## 校园网GiWiFi-SW使用说明

#### v2.1(2024)

#### 校园网简介

- ◆ 山东文化产业职业学院校园无线网名称为: GiWiFi-SW。目前现有校园区域已经实现
   无线网络全覆盖,同时开启了统一身份认证,请按使用说明操作。
- ◆ 校园网基于网络安全要求,校园网账户信息和认证数据将无法与外网同步,仅限连接校内办
   公网或无线网后方能同步,使用时请保持连接校园网络。
- ◆ 校园网具备终端快速认证功能,自动记录最后一次认证的终端,后续连接网络后将自动认 证,更换设备认证或超过安全期限(办公网每7日凌晨,GiWiFi网络每日凌晨四点)将强 制下线,再次连接需手动认证。
- ◆ 校园网内任何区域均禁止使用路由器, USB 网卡, 手机热点等方式共享网络, 如被检测存 在网络共享行为将会冻结网络使用, 请遵守校园网管理规定规范使用。
- ◆ 校园网,更换终端、手机等,校园网必须进行认证后方可上网。
- ◆ 校园网络链接后是默认会自动弹出认证窗口的,如果未能自动弹出窗口,可自行打开浏览器输入: <u>http://10.71.10.10/gportal/web/login,进行认证上网。也可直接浏览器输入</u>
   <u>1.1.1.1也会跳转到认证界面上网。</u>
- ◆ 校园网提供各种终端APP进行认证上网:
   1.安卓端可在认证界面直接下载Giwifi校园助手APP进行下载。
   2.苹果端请在APP store直接搜索GiWiFi校园助手APP进行下载。
   3.Windows电脑端认证登录页面点击【客户端下载】进行下载。

手机扫描右侧二维码 可以直接下载GiWiFi校园助手

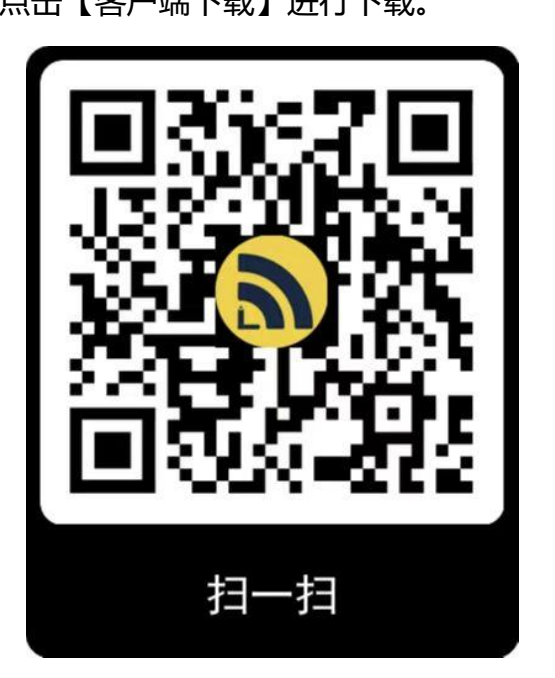

### -、 电脑端使用方法

打开电脑 WiFi→连接"GiWiFi-SW"→或连接有线网

(使用有线时请关闭 WiFi) →等待自动弹

出登录界面→输入用户名密码→登录后认证成功即可使用。

部分电脑因系统原因不能自动弹出登录界面,可使用浏览器打开其中一个网址: 链接一: http://10.71.10.10/gportal/web/login 链接二: 1.1.1.1 即可进行跳转认证界面上网。

|                               | <b>a</b> e            | 5iWiFi                      |                                    |
|-------------------------------|-----------------------|-----------------------------|------------------------------------|
|                               | 请输入手机号/学工号            |                             |                                    |
|                               | 密码                    | Ф                           |                                    |
|                               | 🗌 记住密码,请勿在公用电脑上勾进     | 5                           |                                    |
| É                             | 至<br>新用户注册<br>▲ 客户端下载 | Ê录<br>修改密码 忘记密码<br>₩ WIFI先值 |                                    |
| ● 首次使用请点击此处注册<br>如已注册请输入手机号和密 | 账号,<br>码登录即可          | 2<br>如果<br>输入手机             | 忘记密码,请点击【忘记密码】<br>11号,获取短信验证码后设置密码 |

手机端使用方法

- (1) 安卓 (Android) 系统
- 1、打开系统设置 WLAN→连接无线网 "GiWiFi-SW"
- 2、自动弹出登录界面→直接登录即可。
- 3、也可点击【GiWiFi 校园助手下载】安装 APP 后登陆认证。
- 注: 1、打开 APP 时请允许所需权限, 否则无法正常使用。

2、部分型号手机因系统原因不能自动弹出登录界面,可使用手机浏览器打开以下其中一个

网址

链接一: 1.1.1.1

链接二: http://10.71.10.10/gportal/web/login

即可进行跳转。

- (2) 苹果手机 (iOS) 系统
- 1、连接 GiWiFi-SW 后等待片刻会自动弹出登陆界面,直接登陆即可。
- 2、也可打开 APP Store 搜索 "GiWiFi 校园助手 (黄色图标)" 下载安装。
- 3、如已安装 APP,请先操作:\*自动弹出网页→点右上角取消→选择"不连接互联网使用"。
- 4、状态栏出现 wifi 小图标, 打开 APP 认证即可。
- 注: a 如不出现 wifi 小图标,请在 GiWiFi-SW 处点 ① →忽略此网络→重新连接。
   b.打开 APP 时请允许所需权限,否则无法正常使用(请关闭 ios 暗黑模式再打开APP)。
   c.请关闭 ios 暗黑模式再使用 APP。

d.使用时打开WiFi自动加入

e.关闭WiFi的私有地址(教师VIP用户请忽略)

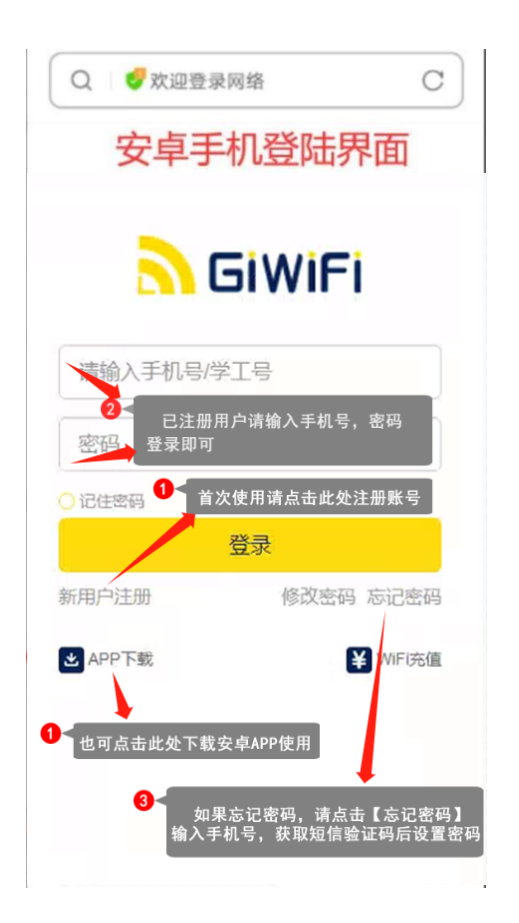

|         | 10.71.10.10<br>GiWiFi-SW |          |
|---------|--------------------------|----------|
| < >     | 登录                       | 取消       |
| 苹果      | 手机登陆界                    | 面        |
| 8       | GiWiF                    | ï        |
| 请输入手机   | ,号/学工号                   |          |
| 密码      |                          | <₽>      |
| ○ 记住密码  |                          |          |
|         | 登录                       |          |
| 新用户注册   | 修改密码                     | 马 忘记密码   |
| ▲ APP下载 |                          | ¥ WiFi充值 |
|         |                          |          |
|         |                          |          |
|         |                          |          |
|         |                          |          |

#### (3) 注册和登录账号

- 1、弹出登陆界面或进入 APP 登录界面
- 2、点击新用户注册
- 3、输入手机号
- 4、获取验证码
- 5、设置新密码
- 6、注册完成。
- 注: 注册时请务必连接 GiWiFi 网络, 否则无法注册成功。

| (4)          | 实名认证 |
|--------------|------|
| <b>\</b> ''' | >> H |

- 1、首次登陆需进行实名认证和绑定,
- 2、按界面要求输入姓名
- 3、选择身份类型为"学生"或"教职工"
- 4、输入学工号编号
- 5、绑定通过后即可登陆。
- 6、如需更换绑定 GiWiFi 账号,

请联系客服解除学工号绑定。

|    |            | 10.71.10.10<br>GiWiFi-SW |                       |
|----|------------|--------------------------|-----------------------|
| <  | >          | 登录                       | 取消                    |
|    |            |                          |                       |
|    |            | -                        | -                     |
|    |            | n GIWI                   | FI                    |
|    | 请输入        | 、手机号                     |                       |
| ſ  | 同会にする      | , ,                      |                       |
|    | <u> </u>   | 37                       | 收预证的                  |
|    | 密码         |                          | Þ                     |
|    |            | 注册                       |                       |
|    | 同意用        | 目户服务协议                   | 返回登录                  |
|    |            |                          |                       |
|    |            |                          |                       |
|    |            |                          |                       |
|    |            |                          |                       |
|    |            |                          |                       |
|    |            | 10.71.10.10<br>GiWiFi-SW |                       |
| <  | >          | 登录                       | 取消                    |
| 取消 |            | 完善个人资料                   | 完成                    |
|    |            |                          |                       |
| 真实 | 实姓名*       | 何                        |                       |
| 0  | 输入         | 姓名                       |                       |
| 学校 | 、<br>身份    | 山东文化产业I<br>类型:学生或教职]     | <del>职业</del> 学院<br>工 |
| 身份 | *          | 学生                       | >                     |
| 学号 | <u>-</u> * | 请输入学号                    |                       |
| 3  | 输入         | 学号或教职工编号                 |                       |
|    |            |                          |                       |
|    |            |                          |                       |
|    |            |                          |                       |

- (5) 忘记密码, 或提示"未设置密码"
- 1、首先连接"GiWiFi-SW"
- 2、APP 登录页右下角
- 3、点击忘记密码
- 4、输入手机号码
- 5、获取手机验证码并输入
- 6、设置新密码
- 7、点击提交
- 8、重新登陆即可。

|   |        | 10.71.10.10<br>GiWiFi-SW |      |
|---|--------|--------------------------|------|
| < | >      | 登录                       | 取消   |
|   | 店      | 记家码                      |      |
|   | ~      |                          |      |
|   | 手机号/绑定 | 手机号的账号                   |      |
|   | 验证码    | 获取                       | 双验证码 |
|   | 请输入密码  |                          | ₫>   |
|   |        | 确定                       |      |
|   |        |                          | 返回登录 |
|   |        |                          |      |
|   |        |                          |      |
|   |        |                          |      |
|   |        |                          |      |
|   |        | <b>a</b>                 |      |
|   | 山文     | 校园网故障报                   |      |

E、 售后服务

使用过程中有任何问题:

- 1、请加入山文 GiWiFi 用户 QQ 群咨询管理员。
  - (群号: 634444694)

2、请联系 GiWiFi 全国客服 QQ 及热线: 4000385858

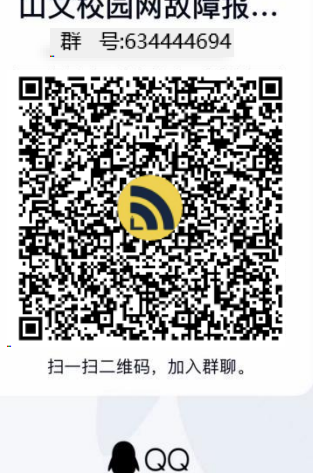

## 手机APP 使用说明

|                       | 新用户注册               |                                                                                                    |
|-----------------------|---------------------|----------------------------------------------------------------------------------------------------|
|                       |                     | <ul> <li>105902099238615</li> </ul>                                                                                                    |
|                       | GIWIFI              | 8288                                                                                                    |
|                       | - wetten a          | A REAL PROVIDE LEADING (ALCON TO A REAL PROVIDED AND A REAL PROVIDED AND A REAL PROVIDANT A REAL PROVIDANT |
|                       | C BRANCH            | 2010/06/07                                                                                                    |
|                       | @ #WA.WH            |                                                                                                    |
| GWEIRERE              |                     |                                                                                                    |
|                       |                     | + ha 5                                                                                                    |
|                       | ① 输入手机号码,点【获        | 友情提醒:                                                                                                    |
| 〕打开APP,进入新<br>用户注册页面; | ② 把已收取的验证码进行<br>填写: | 注册GiWiFi账号时,一定<br>要确认自己的手机号码正<br>确 以免影响萃取验证码                                                                                                    |
|                       | ③ 设定GiWiFi账号家码·     | NUT NY DOWNSALATIN                                                                                                    |
|                       |                     |                                                                                                    |
|                       | ④ 卅山【江川】,           |                                                                                                    |

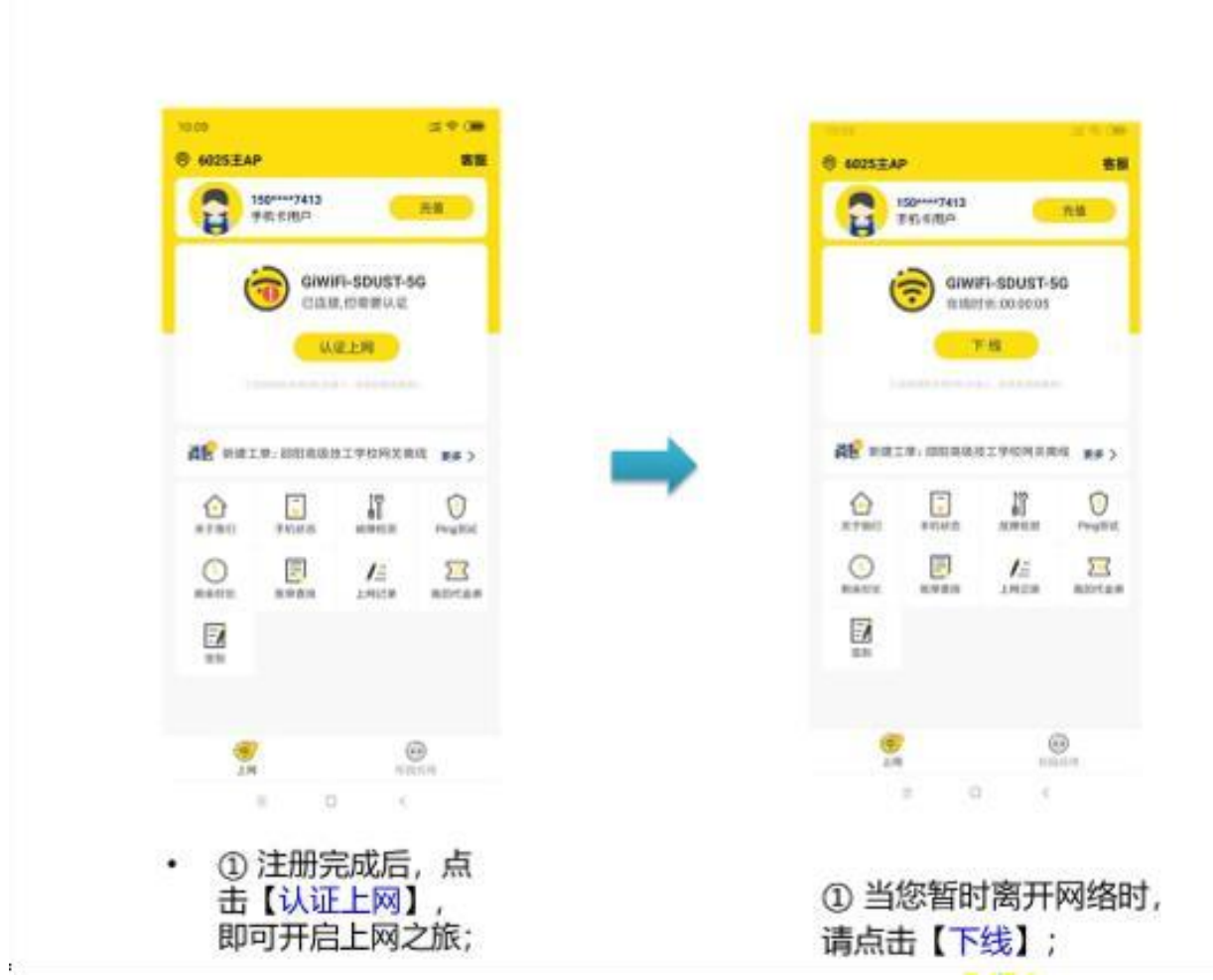

|                                                                                                    | 老用户登录                                              |                                                         |
|----------------------------------------------------------------------------------------------------|----------------------------------------------------|---------------------------------------------------------|
| CONFE      Second     Second     Seco |                                                    |                                                         |
| 9941988<br>① 打开APP, 输入手<br>机号码和密码;                                                                                                    | <ul> <li>第</li> <li>1 点击</li> <li>2 即可:</li> </ul> | <br>□<br>【 <mark>认证上网】</mark> ;<br>开启上网之旅;              |
|                                                                                                    | 10.25 二つ、 (二) (二) (二) (二) (二) (二) (二) (二) (二) (二)  | 123 - 2010<br>で - 存取客号<br>通能人原密码<br>通路人6-14位 密码<br>- 通知 |
| RTHE       PERME       REFER       PERME         Image: State       Image: State       Image: State       Image: State         Image: State       Image: State       Image: State       Image: State         Image: State       Image: State       Image: State       Image: State         Image: State       Image: State       Image: State       Image: State         Image: State       Image: State       Image: State       Image: State         Image: State       Image: State       Image: State       Image: State         Image: State       Image: State       Image: State       Image: State         Image: State       Image: State       Image: State       Image: State         Image: State       Image: State       Image: State       Image: State         Image: State       Image: State       Image: State       Image: State         Image: State       Image: State       Image: State       Image: State         Image: State       Image: State       Image: State       Image: State         Image: State       Image: State       Image: State       Image: State         Image: State       Image: State       Image: State       Image: State         Image: State       Image: State       Image: State                                                                                                    | 进入【我的资料】,选择 ①<br>【修改密码】;<br>②                      | = 。 《<br>輸入原密码,再设置新登<br>录密码;<br>点击【确认】,密码修改成<br>功;      |

| GIWIF              | 1                                                                                                    |                  | GIWIFI    |
|--------------------|----------------------------------------------------------------------------------------------------|------------------|-----------|
|                    |                                                                                                    | C waxes          |           |
| 1 #40.000 ± 200.00 |                                                                                                    | E maxim          |           |
|                    | a de la de la de la de la de la de la de la de la de la de la de la de la de la de la de la de la de la de la de | (h, 1896, A.1896 | ~         |
| Constant.          |                                                                                                    |                  | 16.00     |
| 5 W                |                                                                                                    | Quart            | 1940 2140 |
| OWNER              |                                                                                                    |                  |           |
|                    |                                                                                                    |                  |           |
|                    |                                                                                                    |                  |           |

 也可进入登陆页面点击 【忘记/设置密码】;

- ① 输入手机号,获取验证码;
- ② 填写获取的验证码,重新 输入密码;
- ③ 密码即可更改成功:

## 切换账号

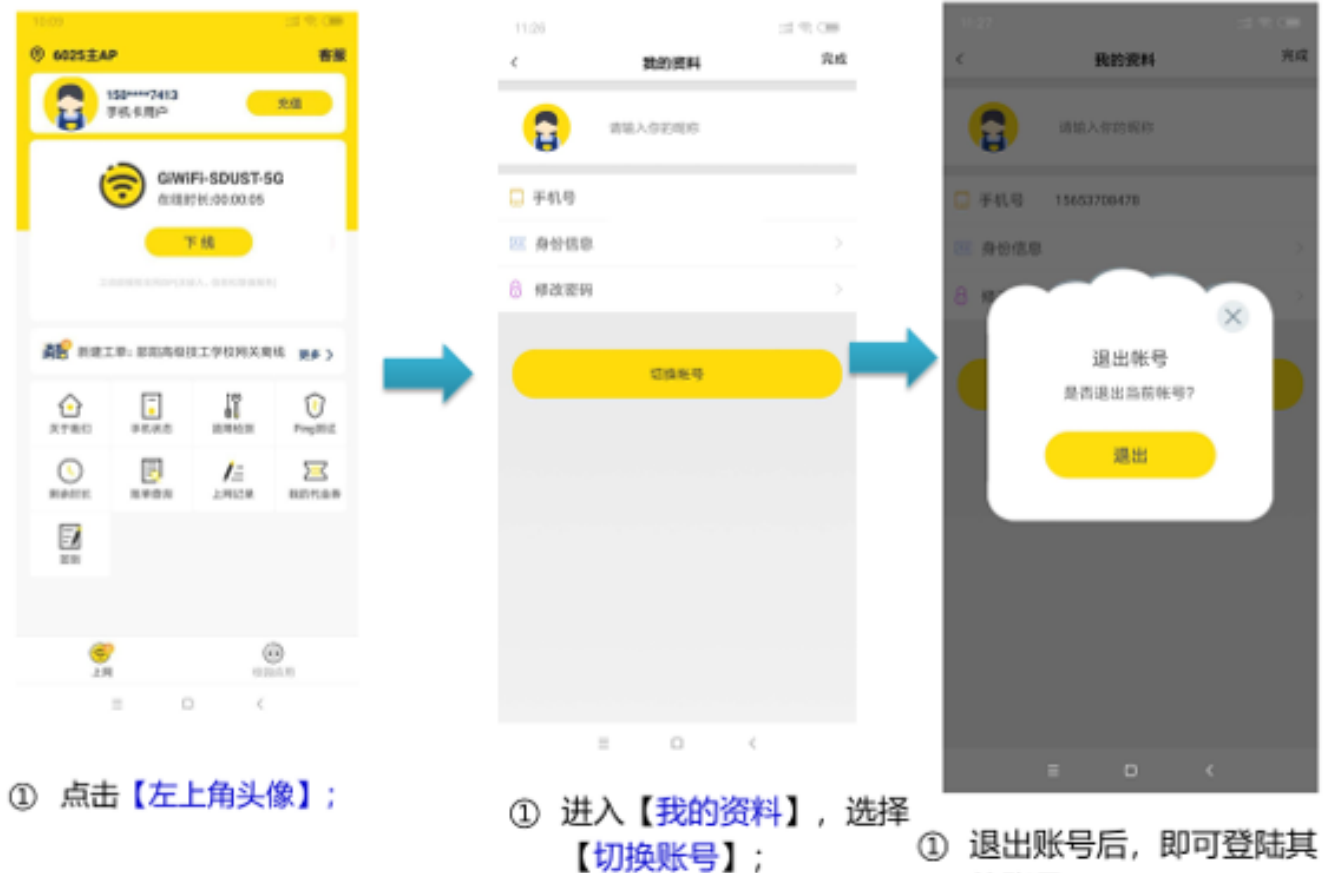

 退出账号后,即可登陆; 他账号;

#### 解绑学工号功能使用说明

| -0.5 | XI  |                | 1 |
|------|-----|----------------|---|
| 学号   | *   | 10300028       | _ |
|      |     | 学号已被其他用户绑定     |   |
|      |     | 确定             |   |
|      | 此提示 | 示为学工号信息已绑定其他账号 |   |

使用校园网时,每个用户的学工号信息只能绑定一个账号,如更换手机号或者办理校园卡套餐 后,绑定个人信息时出现此提示,表明学工号信息已绑定其他账号,需要解绑学工号,解绑方式如 下:

需连接GiWiFi-SW无线网使用,打开app。

| <sup>∞</sup> ar = □,08:58<br><b>⊘ GiWiFi</b> | ◎ ■<br>客服                                                          |
|----------------------------------------------|--------------------------------------------------------------------|
| 155****5120<br>VIP用户                         | 充值                                                                 |
| GiWiFi-SW<br>在线时长:00:00                      | :06                                                                |
| 下线                                           | ?<br>帮助                                                            |
| 工信部授权全网ISP(合换入、信息和增值通                        | (务)                                                                |
| <b>消息</b> 暂时没有消息通知                           | 更多〉                                                                |
|                                              | V<br>Ping测试                                                        |
| 剩余时长 解绑学工号 自助解绑设备                            | 日<br>一<br>一<br>一<br>一<br>一<br>一<br>一<br>一<br>一<br>一<br>一<br>一<br>一 |
|                                              | 绑学工号                                                               |
| <b></b>                                      | $\odot$                                                            |
|                                              | 同应用                                                                |